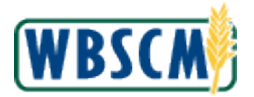

1. To access the Create Domestic Bid Response Simulation, follow the portal path Help→Training→Work Instructions→External→Procurement

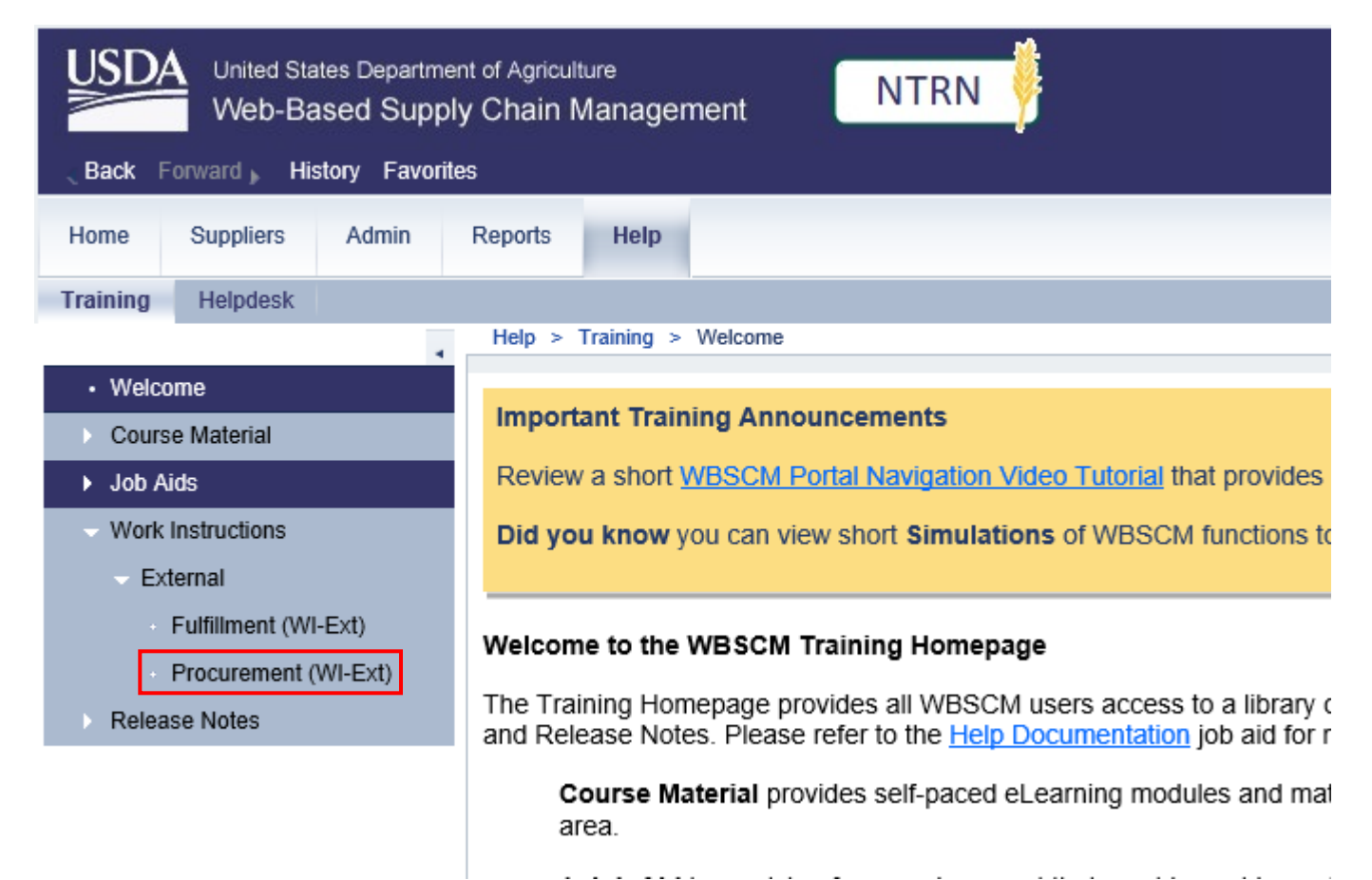

2. A new tab will open. Select Domestic

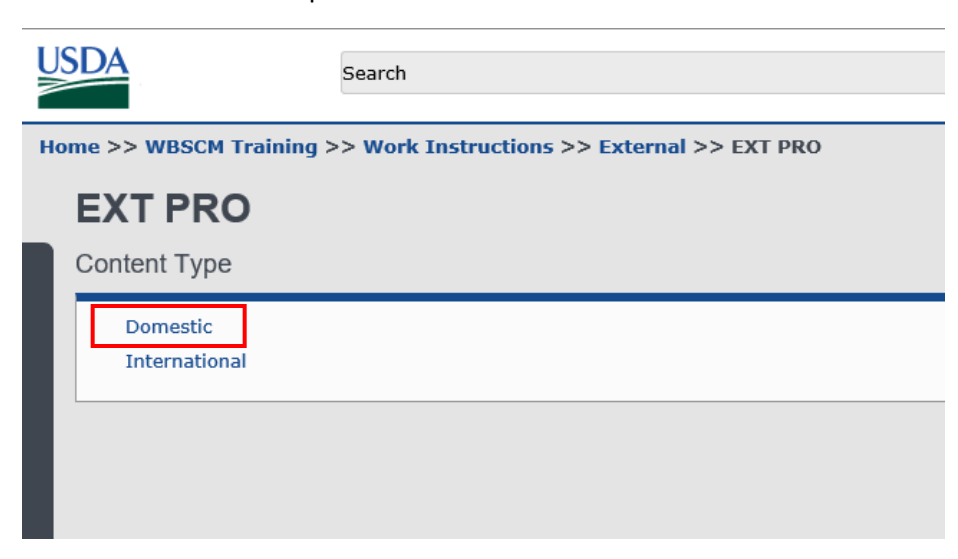

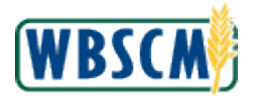

## 3. Select Create Domestic Bid Response (Offer)

| US                                                                             | <b>D</b> A | Search                                                                      |  |  |  |  |
|--------------------------------------------------------------------------------|------------|-----------------------------------------------------------------------------|--|--|--|--|
|                                                                                |            |                                                                             |  |  |  |  |
| Home >> WBSCM Training >> Work Instructions >> External >> EXT PRO >> Domestic |            |                                                                             |  |  |  |  |
| Domestic                                                                       |            |                                                                             |  |  |  |  |
|                                                                                | Help       | Content Show Filtered Documents V                                           |  |  |  |  |
|                                                                                | Simu       | ulations and Documents                                                      |  |  |  |  |
|                                                                                | o          | Assign User to a Plant, a Shipping Point, or to a Freight Agency (External) |  |  |  |  |
|                                                                                | G          | Create a Circular                                                           |  |  |  |  |
|                                                                                | ø          | Create Advanced Shipment Notification (ASN) Manual Process - External       |  |  |  |  |
|                                                                                | ø          | Create Bid Response with Differential Prices                                |  |  |  |  |
|                                                                                | ø          | Create Domestic Bid Response (Offer)                                        |  |  |  |  |
|                                                                                | ø          | Create Replacement Invoice (External)                                       |  |  |  |  |
|                                                                                | ø          | Create User (Vendor)                                                        |  |  |  |  |
|                                                                                | ø          | Display Advanced Shipment Notification (ASN) - External                     |  |  |  |  |
|                                                                                | ø          | Display and Maintain User (Vendor)                                          |  |  |  |  |
|                                                                                | ø          | Display ASN Report - External                                               |  |  |  |  |
|                                                                                | G          | Display Bid Invitation (External)                                           |  |  |  |  |
|                                                                                | G          | Display Goods Receipt Report                                                |  |  |  |  |

4. When the instructions appear, from the drop down on the right-hand side, select Simulation (HTML)

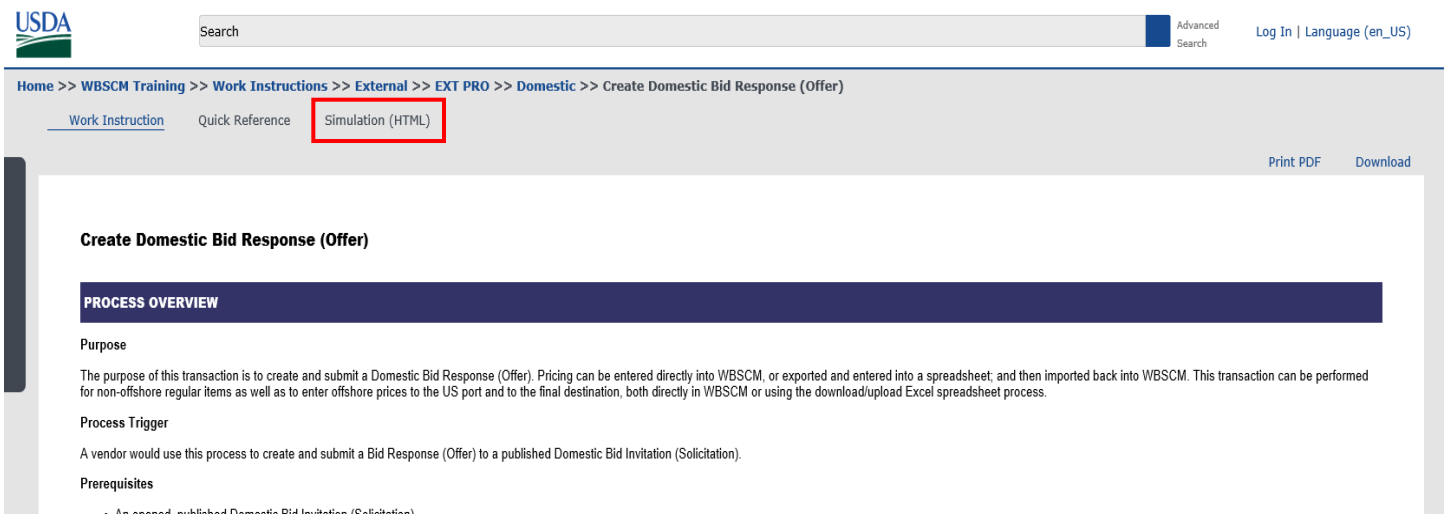

· An opened, published Domestic Bid Invitation (Solicitation)

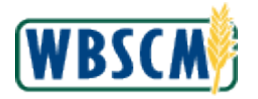

5. To have an interactive experience with running the simulation, select Standard Tutorial

|                                      | UPertorn |  |  |  |
|--------------------------------------|----------|--|--|--|
|                                      |          |  |  |  |
| Description                          |          |  |  |  |
| Create Domestic Bid Response (Offer) |          |  |  |  |
| Created by                           | nickerm  |  |  |  |
| Created by                           | ruckerm  |  |  |  |
|                                      |          |  |  |  |

6. You are set to begin the simulation.

| United States Department<br>Web-Based Supply<br>Back Forward, History Favorities                                | t of Agrouture QAS DSL I New Session   Log off                                                                                                    | Step Window 🚇 🕾 🗙                                                                                                    |
|----------------------------------------------------------------------------------------------------|----------------------------------------------------------------------------------------------------|----------------------------------------------------------------------------------------------------|
| Home Suppliers Admin<br>Supplier SetT Service Bid Manageme<br>• Entro Offices<br>• Public Procurement Documents | Reports Help  Click (In the Hide Navigator arrow) to minimize the Portal meso. Note this can be does or any transactions in VBSCM - not just Did Management transactions.  Find Bid Invitation                                                                                                    | Che Heide Nordgefor arrays to<br>memore the Toutin America Shattanese Mathematica<br>WiSISM - not put the Management<br>wisiSM- not put the Management<br>and the Shattanese Mission Portal<br>Constitution - Mission Portal<br>Constitution - Mission - Missions-<br>memore Explorer |
| Vendor Response Log                                                                                             | Bid Invitation Number: Document Name Status:<br>Transaction Type: Bid Inv Type: Processed Strice<br>With Responses Only<br>Start                                                                                                    | C Inter Offree - WISSCM Portal     C Inter Offree - WISSCM Portal     D Internet Explorer     C Explorer     Enter Offree - WISSCM Portal     Mitps://whoeseview.org/     Mitps://whoeseview.org/     Mitps://whoeseview.org/     J J J J J J J J J J J J J J J J J                   |
|                                                                                                    | Search results: 0 hits           View         Standard View)         Image: Constant Constant Cons | a 🔚 Creele Bid - WUSCM Partiel                                                                                                    |
|                                                                                                    |                                                                                                    |                                                                                                    |
|                                                                                                    |                                                                                                    |                                                                                                    |